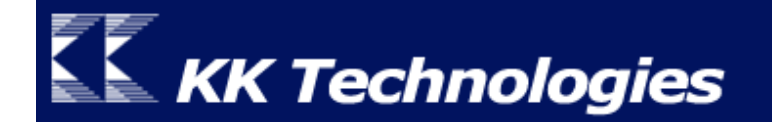

# ThaiPOS Tools User Manual

# For Palm OS Garnet

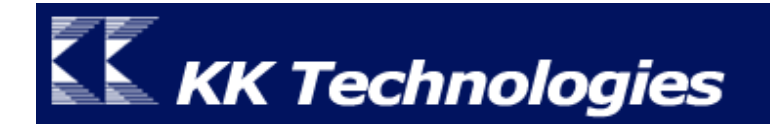

# Contents

| Introduction                                         | . 5  |
|------------------------------------------------------|------|
| ThaiPOS Tools สำหรับ Palm OS Garnet                  | 5    |
| ความต้องการของระบบ                                   | 5    |
| ThaiPOS Fonts                                        | 6    |
| Installation                                         | 7    |
| วิธีการติดตั้งโปรแกรม                                | . 7  |
| รายละเอียดของไฟล์โปรแกรม ThaiPOS Fonts               | . 7  |
| Setting & Using                                      | 8    |
| การตั้งค่าการใช้งานโปรแกรม ThaiPOS Fonts             | . 8  |
| การสร้าง Application Font Profile                    | 8    |
| การสร้าง ThaiPOS Font Profile                        | 8    |
| การสร้าง System Font Profile                         | 9    |
| ThaiPOS Keyboards                                    | 11   |
| Installation                                         | .12  |
| วิธีการติดตั้งโปรแกรม                                | .12  |
| รายละเอียดของไฟล์โปรแกรม ThaiPOS Keyboards           | 12   |
| Setting & Using                                      | .13  |
| การตั้งค่าการใช้งานโปรแกรม ThaiPOS Keyboards         | .13  |
| การสร้าง Application Keyboard Plug-in                | .13  |
| การสร้าง ThaiPOS Keyboard Plug-in                    | .13  |
| การสร้างแป้นพิมพ์เป็นภาษาต่างชาติในโปรแกรมที่ต้องการ | . 15 |
| ThaiPOS Complete                                     | .16  |
| Installation                                         | .17  |
| วิธีการติดตั้งโปรแกรม                                | 17   |
| รายละเอียดของไฟล์โปรแกรม ThaiPOS Complete            | 17   |

| Setting & Using                                     | 18 |
|-----------------------------------------------------|----|
| การตั้งค่าการใช้งานโปรแกรม ThaiPOS Complete         |    |
| ThaiPOS Dictionary                                  | 19 |
| Installation                                        | 20 |
| วิธีการติดตั้งโปรแกรม                               |    |
| รายละเอียดของไฟล์โปรแกรม ThaiPOS Dictionary         |    |
| Setting & Using                                     | 21 |
| การตั้งค่าการใช้งานโปรแกรม ThaiPOS Dictionary       |    |
| ThaiPOS SMS                                         |    |
| Installation                                        | 23 |
| วิธีการติดตั้งโปรแกรม                               |    |
| รายละเอียคของไฟล์โปรแกรม ThaiPOS SMS                |    |
| Setting & Using                                     | 24 |
| การตั้งค่าการใช้งานโปรแกรม ThaiPOS SMS              |    |
| กำหนดรูปแบบการเชื่อมต่อ                             |    |
| กำหนดเบอร์ โทรของศูนย์ข้อความ (Message Center)      |    |
| การส่งข้อความ                                       |    |
| การป้อนข้อความ                                      |    |
| การรับหรือโหลดข้อความ                               |    |
| ThaiPOS Onscreen Control                            | 28 |
| Installation                                        | 29 |
| วิธีการติดตั้งโปรแกรม                               |    |
| รายละเอียดของไฟล์โปรแกรม ThaiPOS Onscreen Control   |    |
| Setting & Using                                     | 31 |
| การตั้งค่าการใช้งานโปรแกรม ThaiPOS Onscreen Control |    |

| ThaiPOS Overlays                            |    |
|---------------------------------------------|----|
| Installation                                | 33 |
| วิธีการติดตั้งโปรแกรม                       |    |
| รายละเอียดของไฟล์โปรแกรม ThaiPOS Overlays   |    |
| Setting & Using                             | 34 |
| การตั้งค่าการใช้งานโปรแกรม ThaiPOS Overlays |    |

### Introduction

### ThaiPOS Tools สำหรับPalm OS Garnet

ThaiPOS Tools เป็นชุดโปรแกรมอรรถประโยชน์ ที่เพิ่มประสิทธิภาพในการทำงานให้กับ โปรแกรม ThaiPOS โดยมีความสามารถในการจัดการรูปแบบตัวอักษร, รูปแบบคีย์บอร์ด, แนะนำตัวสะกด ขณะป้อนข้อความ, เพิ่มตัวสะกดและคำศัพท์, รับ-ส่งข้อความสั้น (SMS) เป็นภาษาไทย, Pop-up Dialog แสดงปุ่มต่างๆ ที่อยู่บนพื้นที่ Graffiti และไทย User Interface

<u>ความต้องการของระบบ</u> (สำหรับ Palm OS Garnet หรือใหม่กว่า)

 เป็นเครื่อง Palm, Sony CLIE และเครื่องมือถือที่ใช้ระบบปฏิบัติการ Palm OS Garnet หรือ ใหม่กว่า และติดตั้งชุดโปรแกรมระบบภาษาไทยของ ThaiPOS

#### **ThaiPOS Fonts**

ThaiPOS Fonts เป็นโปรแกรมที่ใช้ในการสร้างและจัดการรูปแบบของชุดอักษร (Font Profile) ของโปรแกรม ThaiPOS ด้วยรูปแบบของชุดอักษรที่มีให้เลือกใช้ในคลังชุดอักษร (Font Suitcase) เพื่อใช้ ในการเปลี่ยนแปลงรูปแบบของตัวอักษรที่ใช้สำหรับการแสดงผลโดยทั่วไปของ Palm OS

| 9:23  |              | ▼ ThaiPOS | Fonts |             |
|-------|--------------|-----------|-------|-------------|
| A     |              |           |       |             |
| Fonts |              |           |       |             |
|       |              |           |       |             |
|       |              |           |       |             |
|       |              |           |       |             |
|       |              |           |       |             |
|       |              |           |       |             |
|       |              |           | 🗹 All | New Delete  |
|       | <u>รูป 1</u> |           |       | <u>รป 2</u> |

- การสร้างเป็น Application Font Profile สำหรับเปลี่ยนรูปแบบของตัวอักษรที่ใช้สำหรับการ แสดงผลในแต่ละ โปรแกรมให้มีความแตกต่างกันไป
- การสร้างเป็น ThaiPOS Font Profile สำหรับเปลี่ยนรูปแบบของตัวอักษรที่ที่ใช้สำหรับการ แสดงผลในทุกโปรแกรมทั้งหมดของเครื่องมือถือให้แสดงผลเป็นรูปแบบเดียวกัน
- การสร้างเป็น System Font Profile โดยจะใช้รูปแบบตัวอักษรภาษาอังกฤษดั้งเดิมของ Palm OS (เลือกชื่อฟอนต์ที่นำหน้าด้วย System) เพื่อให้ ThaiPOS ปิดการทำงานชั่วคราวทุกครั้ง เมื่อเข้าไปในโปรแกรมนั้นๆ เหมาะสำหรับโปรแกรมประเภทเกมส์ที่ด้องการความมีเสถียรภาพใน การทำงาน หรือโปรแกรมที่ไม่มีความต้องการใช้ภาษาไทย เพื่อให้สามารถแสดงอักขระพิเศษ เช่น เครื่องหมายยกกำลัง, องศา ฯลฯ

- เป็นเครื่อง Palm, Sony CLIE และเครื่องมือถือที่ใช้ระบบปฏิบัติการ Palm OS Garnet หรือ ใหม่กว่า
- และติดตั้งชุดโปรแกรมระบบภาษาไทยของ ThaiPOS

- ผู้ใช้สามารถทำการติดตั้งโปรแกรม ThaiPOS Fonts จากแผ่นโปรแกรม CD Installer ของ ThaiPOS หรือติดตั้งด้วยการดาวน์โหลดโปรแกรม ThaiPOS Fonts จากเว็บไซต์ของบริษัทฯ
  - การติดตั้งจากแผ่นโปรแกรม CD Installer โดยผู้ใช้สามารถทำการติดตั้งตามถำดับขั้นตอน ที่โปรแกรม Installer ได้ทำการแนะนำไว้อย่างชัดเจน
  - ติดตั้งด้วยการดาวน์โหลดโปรแกรม ThaiPOS Fonts จากเว็บไซต์ของบริษัทฯ โดยผู้ใช้ สามารถดาวน์โหลดได้ที่ <u>http://www.kktechnologies.com/download.html</u> และ ทำการติดตั้งด้วยโปรแกรม Install Tool หรือ Quick Install
- รายละเอียดของไฟล์โปรแกรม ThaiPOS Fonts ที่จะต้องทำการติดตั้งมีดังนี้
  - 1. ThaiFontMgr.prc
  - ไฟล์ฟอนต์ที่ชื่อลงท้ายด้วย \_afnx.prc (ไฟล์ Font Suitcases สามารถติดตั้งใน Expansion Card ได้ โดยทำการติดตั้งไว้ใน Path " /Palm/Launcher " และหาก ด้องการกำหนด Path เอง สามารถเข้าไปตั้งค่ากำหนด Path ได้ที่เมนู Preference ในตัว โปรแกรม ThaiPOS Fonts)

<u>การตั้งค่าการใช้งานโปรแกรม ThaiPOS Fonts</u>

- ให้ผู้ใช้แตะที่ไอคอน Fonts (รูป 1) เพื่อเปิดโปรแกรม แตะที่ปุ่ม "New"(รูป 2) แล้วจะปรากฏ หน้าจอ "Select Application" ขึ้นมา (รูป 3)
- สำหรับการสร้าง Application Font Profile เลือกโปรแกรมที่ด้องการ แตะที่ปุ่ม "OK"(รูป 3) แล้วจะปรากฏหน้าจอแสดงรูปแบบอักษรทั้ง 5 ชนิด (รูป 4) ที่มีอยู่ในเครื่องมือถือของผู้ใช้
- สำหรับการสร้าง ThaiPOS Font Profile ให้แตะที่ปุ่ม "All"(รูป 3) แล้วจะปรากฎหน้าจอแสดง รูปแบบอักษรทั้ง 5 ชนิด (รูป 4) ที่มีอยู่ในเครื่องมือถือของผู้ใช้

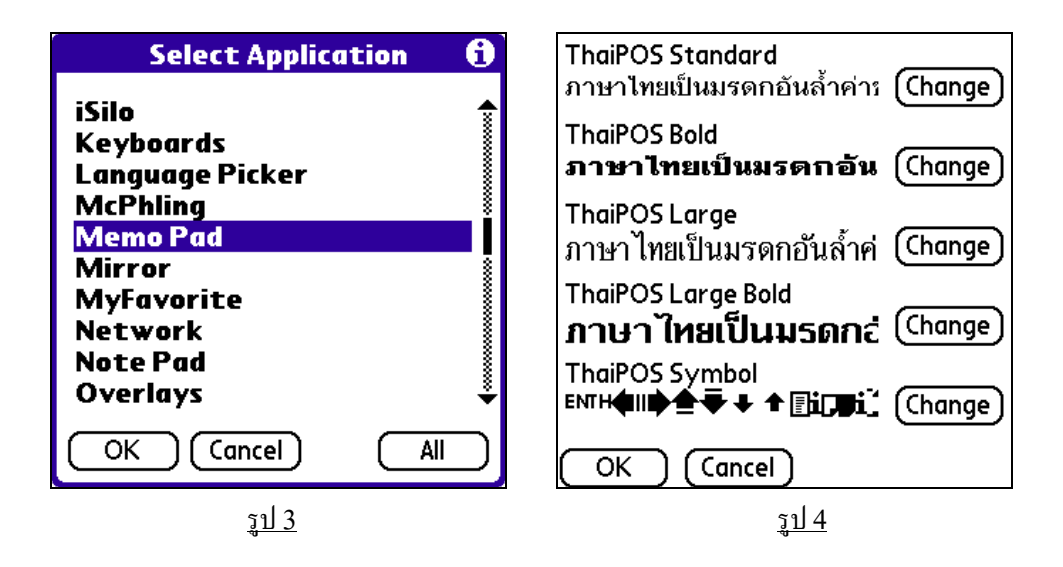

• ให้ผู้ใช้แตะที่ปุ่ม "Change" (รูป 4) แล้วจะปรากฎหน้าจอ "Select Font" (รูป 5, 6, 7, 8, 9) เพื่อ ทำการเปลี่ยนรูปแบบตัวอักษรทั้ง 5 ชนิด ซึ่งได้แก่ Standard, Bold, Large, Large Bold และ Symbol โดยผู้ใช้สามารถเลือกรูปแบบตัวอักษรได้จากรายการของฟอนต์ที่แสดงอยู่ โดยแตะไปที่ รายการฟอนต์ที่ต้องการเพื่อดูตัวอย่างของรูปแบบตัวอักษรที่เปลี่ยนไป เมื่อผู้ใช้ได้เปลี่ยนรูปแบบ ตัวอักษรเป็นที่พอใจแล้วให้แตะไปที่ปุ่ม "OK" เพื่อยืนยันการเปลี่ยนรูปแบบตัวอักษร

9

 สำหรับการสร้าง System Font Profile เลือกโปรแกรมที่ต้องการ แตะที่ปุ่ม "OK" (รูป 3) แล้วจะ ปรากฏหน้าจอแสดงรูปแบบอักษรทั้ง 5 ชนิด (รูป 4) ที่มีอยู่ในเครื่องมือถือของผู้ใช้ แล้วแตะที่ปุ่ม "Change" (รูป 4) แล้วจะปรากฏหน้าจอ "Select Font" (รูป 5, 6, 7, 8, 9) ให้ผู้ใช้เลือกรูปแบบ ตัวอักษรได้จากรายการของฟอนต์ที่แสดงอยู่ โดยให้เลือกฟอนต์ที่มีชื่อนำหน้าว่า "System" ซึ่งเป็น รูปแบบอักษรภาษาอังกฤษดั้งเดิมของ Palm OS เมื่อผู้ใช้ได้เปลี่ยนรูปแบบตัวอักษรเรียบร้อย ให้แตะ ไปที่ปุ่ม "OK" เพื่อขืนขันการเปลี่ยนรูปแบบตัวอักษร

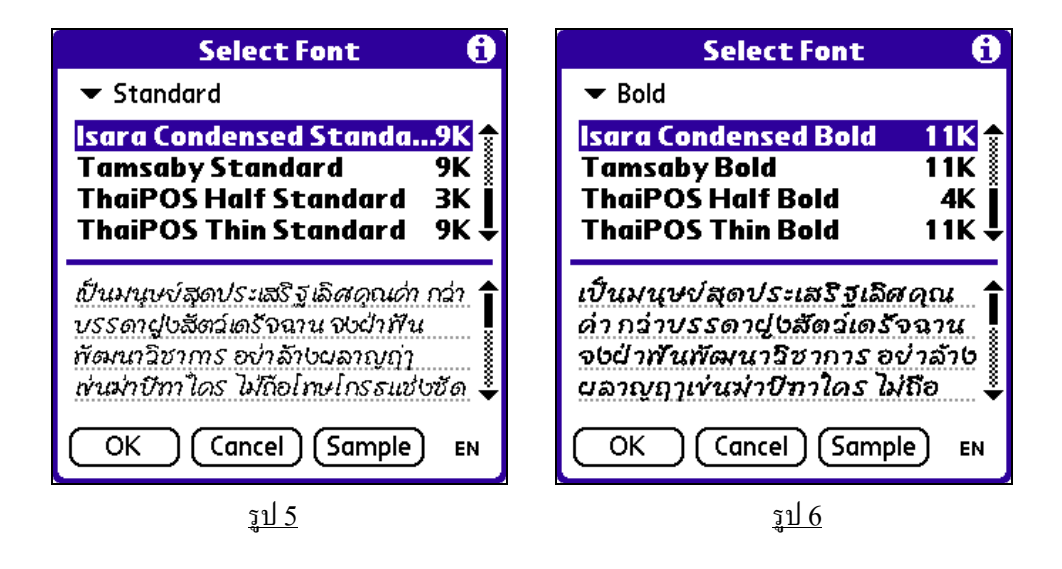

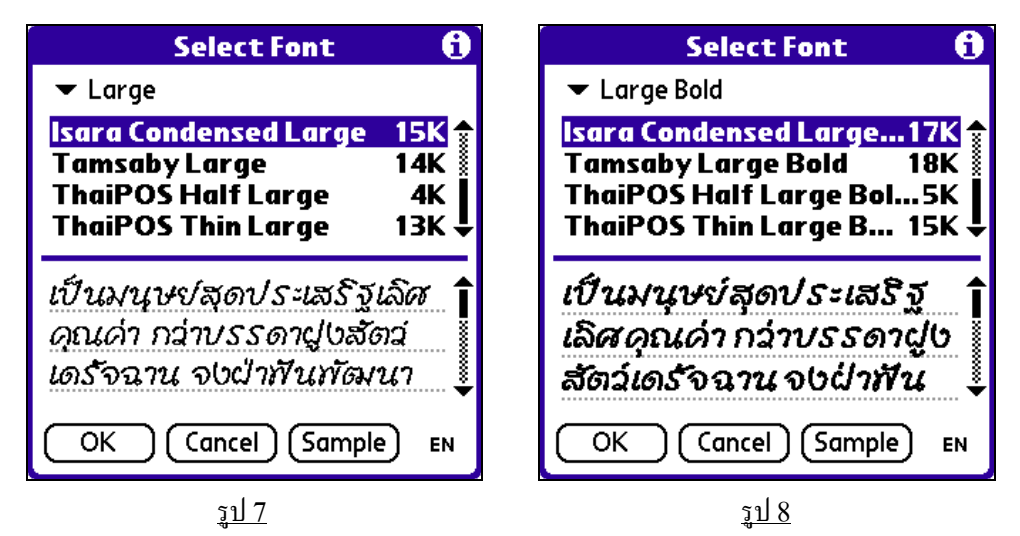

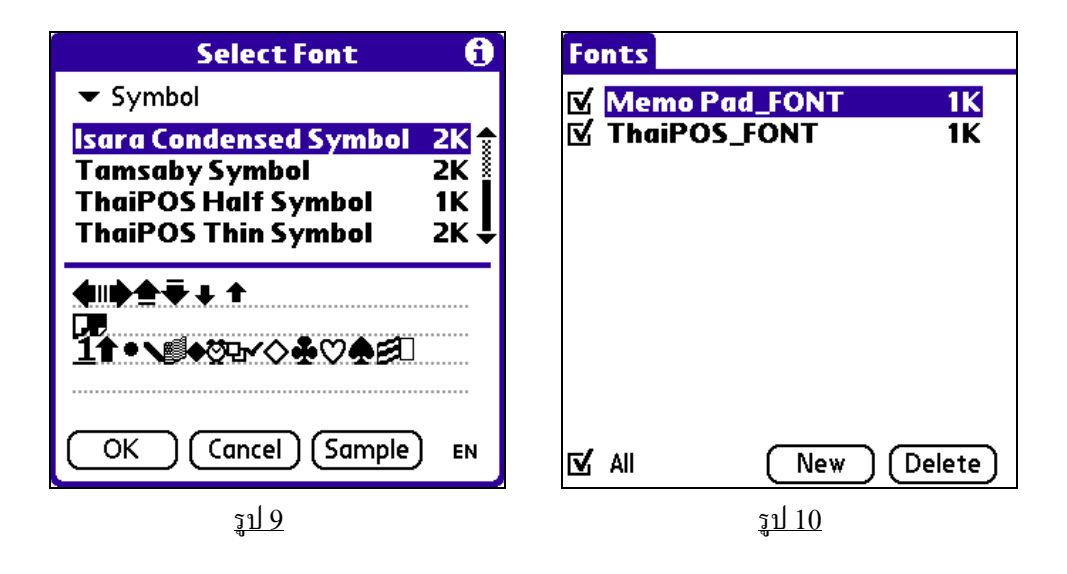

- เมื่อผู้ใช้ได้เปลี่ยนรูปแบบตัวอักษรเรียบร้อยแล้ว โปรแกรมจะสร้างรูปแบบของชุดอักษร (Font Profile) ขึ้นมาในรายการ (รูป 10) เช่น ถ้าผู้ใช้เปลี่ยนรูปแบบตัวอักษรที่ใช้แสดงผลในโปรแกรม Memo Pad ก็จะได้รูปแบบของชุดอักษร (Font Profile) ชื่อว่า Memo Pad\_FONT เป็นต้น และผู้ใช้สามารถเปิดหรือปิดการทำงานของรูปแบบของชุดอักษร (Font Profile) ที่สร้างขึ้นได้
- ถ้าผู้ใช้ต้องการที่จะแก้ไขรูปแบบตัวอักษรที่รูปแบบของชุดอักษร (Font Profile) ให้แตะไปที่
   รายการรูปแบบของชุดอักษร (Font Profile) ที่ด้องการแก้ไขสองครั้ง (รูป 10) แล้วจะปรากฏหน้าจอ
   สำหรับทำการแก้ไขรูปแบบตัวอักษรทั้ง 5 ชนิดขึ้นมา (รูป 5, 6, 7, 8, 9)

#### **ThaiPOS Keyboards**

ThaiPOS Keyboards เป็นโปรแกรมที่ใช้ในการสร้างและจัดการรูปแบบของชุดแป้นพิมพ์ (Keyboard Plug-Ins) ของโปรแกรม ThaiPOS ด้วยรูปแบบแป้นพิมพ์ที่มีให้เลือกใช้ในคลังชุดแป้นพิมพ์ (Keyboard Suitcase) เพื่อใช้ในการเปลี่ยนแปลงรูปแบบของแป้นพิมพ์ที่ใช้สำหรับการแสดงผลบนจอภาพ โดยทั่วไปของ Palm OS

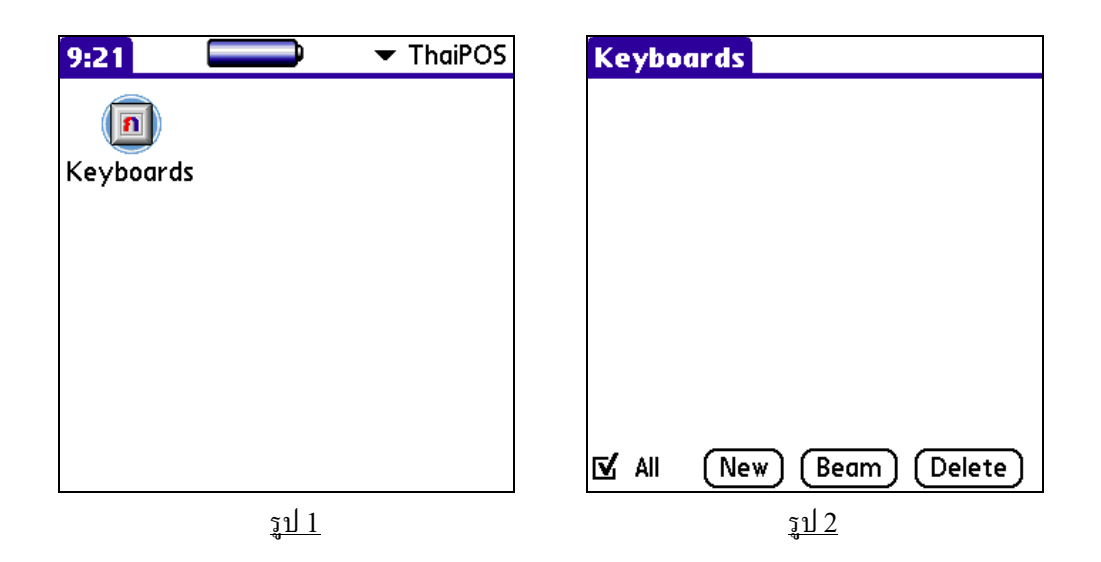

- การสร้างเป็น Application Keyboard Plug-in สำหรับเปลี่ยนรูปแบบแป้นพิมพ์บนจอภาพในแต่ ละโปรแกรมให้มีความแตกต่างกันไป
- การสร้างเป็น ThaiPOS Keyboard Plug-in สำหรับเปลี่ยนรูปแบบแป้นพิมพ์บนจอภาพในทุก โปรแกรมทั้งหมดของเครื่องมือถือให้เป็นรูปแบบเดียวกัน
- ThaiPOS Keyboards สามารถใช้งานร่วมกับโปรแกรม ThaiPOS Fonts เพื่อกำหนดให้ โปรแกรมที่ต้องการ ทำงานเป็นภาษาต่างชาติอื่นๆ ได้ ด้วยการเลือกแป้นพิมพ์จากโฟลเดอร์ International ใน Keyboard Suitcases เพื่อเปลี่ยนแป้นพิมพ์เป็นของภาษาต่างชาติที่ต้องการ และใช้ ThaiPOS Fonts กำหนดการแสดงรูปแบบอักษรให้เป็นจาก System

- เป็นเครื่อง Palm, Sony CLIE และเครื่องมือถือที่ใช้ระบบปฏิบัติการ Palm OS Garnet หรือ ใหม่กว่า
- และติดตั้งชุดโปรแกรมระบบภาษาไทยของ ThaiPOS

- ผู้ใช้สามารถทำการติดตั้งโปรแกรม ThaiPOS Keyboards จากแผ่นโปรแกรม CD Installer ของ ThaiPOS หรือติดตั้งด้วยการดาวน์โหลดโปรแกรม ThaiPOS Keyboards จากเว็บไซต์ของ บริษัทฯ
  - การติดตั้งจากแผ่นโปรแกรม CD Installer โดยผู้ใช้สามารถทำการติดตั้งตามถำดับขั้นตอน ที่โปรแกรม Installer ได้ทำการแนะนำไว้อย่างชัดเจน
  - ติดตั้งด้วยการดาวน์โหลดโปรแกรม ThaiPOS Keyboards จากเว็บไซต์ของบริษัทฯ โดย ผู้ใช้สามารถดาวน์โหลดได้ที่ <u>http://www.kktechnologies.com/download.html</u> และทำการติดตั้งด้วยโปรแกรม Install Tool หรือ Quick Install
- รายละเอียดของไฟล์โปรแกรม ThaiPOS Keyboards ที่จะต้องทำการติดตั้งมีดังนี้
  - 1. ThaiKeyMgr.prc
  - ไฟล์กีย์บอร์ดที่ชื่อลงท้ายด้วย \_tkbd.prc (ไฟล์ Keyboard Suitcases สามารถติดตั้งใน Expansion Card ได้ โดยทำการติดตั้งไว้ใน Path " /Palm/Launcher " และหาก ต้องการกำหนด Path เอง สามารถเข้าไปตั้งค่ากำหนด Path ได้ที่เมนู Preference ในตัว โปรแกรม ThaiPOS Keyboards)

การตั้งค่าการใช้งานโปรแกรม ThaiPOS Keyboards

- ให้ผู้ใช้แตะที่ใคคอน Keyboards (รูป 1) แล้วแตะที่ปุ่ม "New"(รูป 2) แล้วจะปรากฏหน้าจอ
   "Select Application" ขึ้นมา (รูป 3)
- สำหรับการสร้าง Application Keyboard Plug-in เลือกโปรแกรมที่ต้องการแล้วแตะที่ปุ่ม
   "OK"(รูป 3) แล้วจะปรากฏหน้าจอ "Keyboard Plug-in Edit" ขึ้นมา (รูป 4)
- สำหรับการสร้าง ThaiPOS Keyboard Plug-in ให้แตะที่ปุ่ม "All"(รูป 3) แล้วจะปรากฏหน้าจอ "Keyboard Plug-in Edit" ขึ้นมา (รูป 4)

| Select Application                                                                                                    | • | Keyboard Plug-in Ed                                                                                                    | it                                                             |
|----------------------------------------------------------------------------------------------------|---|----------------------------------------------------------------------------------------------------|----------------------------------------------------------------|
| iSilo<br>Keyboards<br>Language Picker<br>McPhling<br>Memo Pad<br>Mirror<br>MyFavorite<br>Network<br>Note Pad<br>Overlays |   | 66-Key<br>66-Key II<br>Alphabetical<br><u>Alphabetical II</u><br>J-Clie<br>J-Clie Big<br>Kedmanee<br>KedmaneeBig<br>KedmaneeBig II<br>KedmaneeEx | 2K<br>2K<br>2K<br>2K<br>2K<br>2K<br>2K<br>2K<br>2K<br>2K<br>2K |
| OK Cancel A                                                                                                    |   | OK Cancel                                                                                                    | (Try lt!)                                                      |
| <u>รูป 3</u>                                                                                                    |   | <u>รูป 4</u>                                                                                                    |                                                                |

ผู้ใช้สามารถเลือกรูปแบบแป้นพิมพ์ได้จากรายการรูปแบบของชุดแป้นพิมพ์ (Keyboard Plug-Ins)
 ที่แสดงอยู่ (รูป 4) โดยแตะ ไปที่รายการรูปแบบของชุดแป้นพิมพ์ (Keyboard Plug-Ins) ที่ต้องการ
 แล้วแตะที่ปุ่ม "Try It!" (รูป 4) เพื่อดูตัวอย่างรูปแบบของแป้นพิมพ์ แล้วแตะที่ปุ่ม "Done"เพื่อปิด
 หน้าจอแสดงตัวอย่างรูปแบบของแป้นพิมพ์ และกลับมายังหน้าจอ " Keyboard Plug-in Edit "

| 5eí                         | Alphabetical II |   |                 |              |               |    |   |          |   |   |   |
|-----------------------------|-----------------|---|-----------------|--------------|---------------|----|---|----------|---|---|---|
| ทยบบรทแบบเรองตามตาวยกษร<br> |                 |   |                 |              |               |    |   |          |   |   |   |
|                             |                 |   |                 |              |               |    |   |          |   |   |   |
| •                           | Ì               | ก | ข ฃ ค ฅ ฆ ง จ 🗲 |              |               |    |   |          |   |   |   |
| co                          | р               | ହ | ช               | ซ            | ណ             | លូ | ป | ฏ        | ŝ | ท | ฒ |
| sh                          | ift             | ณ | 0               | 0            | ต ถ ท ธ น บ 🖊 |    |   | <b>,</b> |   |   |   |
| ป                           | ដ               | ដ | Ж               | Ř            | ภ             | ม  | ដ | ŝ        | ព | ล | ฦ |
| э                           | ศ               | ษ | ส               | space หเสือฮ |               |    |   |          |   |   |   |
| Done abc 123 กขด тн         |                 |   |                 |              |               |    |   |          |   |   |   |

<u>รูป 5</u>

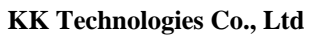

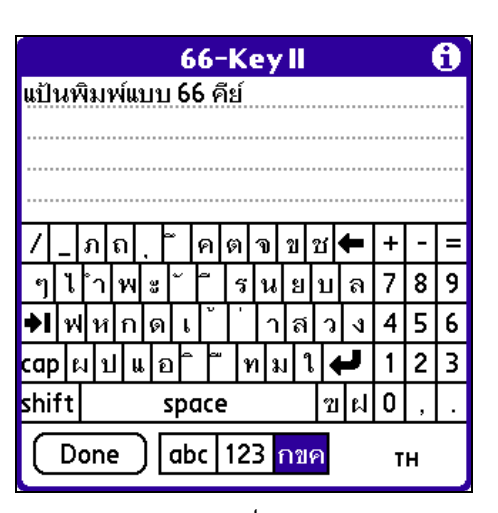

<u>รูป 6</u>

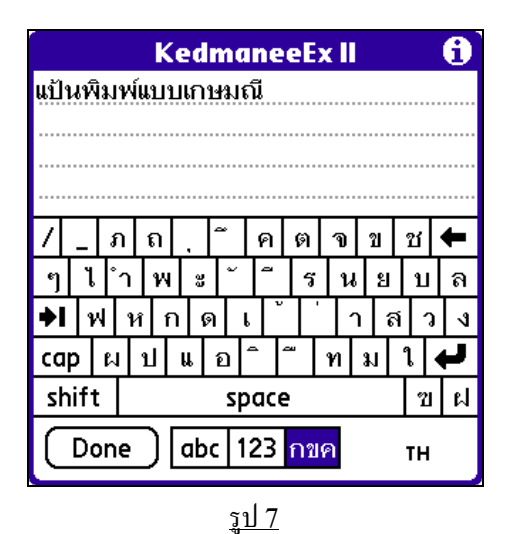

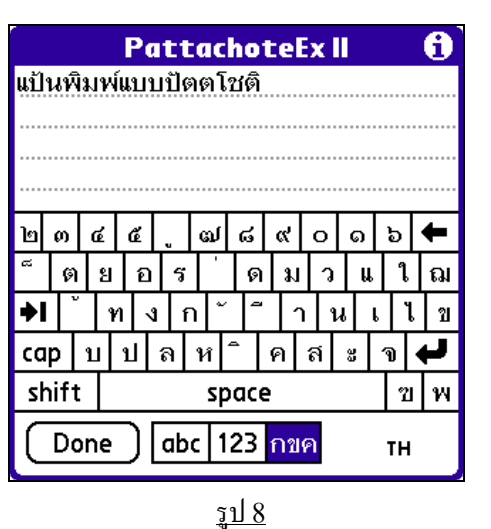

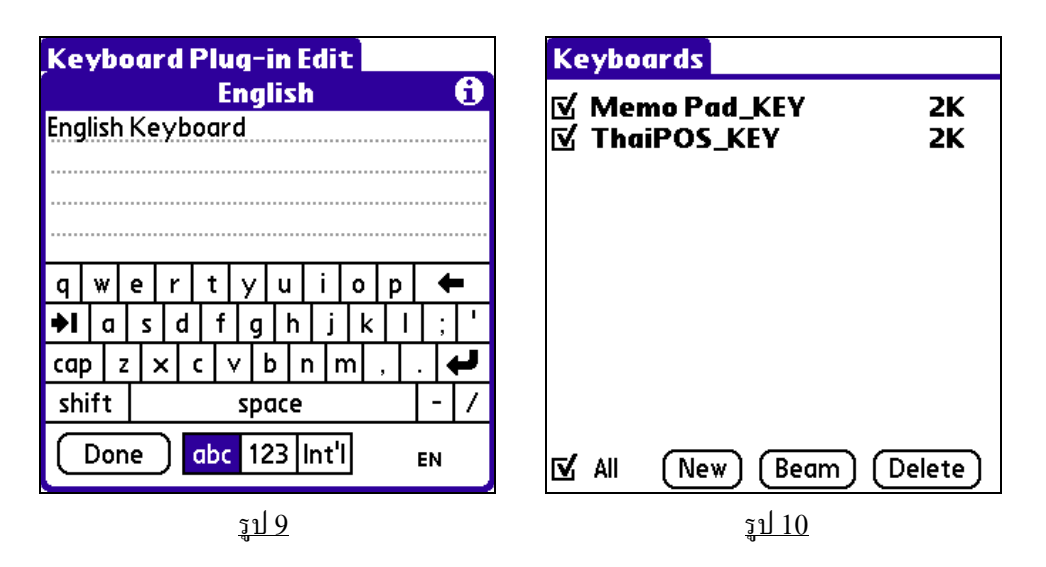

- เมื่อผู้ใช้ได้เลือกรูปแบบแป้นพิมพ์เป็นที่พอใจแล้วให้แตะไปที่ปุ่ม "OK"(รูป 4) เพื่อยืนยันการเลือก รูปแบบแป้นพิมพ์ เมื่อผู้ใช้ได้เลือกรูปแบบแป้นพิมพ์เรียบร้อยแล้ว โปรแกรมจะสร้างรูปแบบของชุด แป้นพิมพ์ (Keyboard Plug-Ins) ขึ้นมาในรายการ (รูป 10) เช่น ถ้าผู้ใช้เลือกรูปแบบแป้นพิมพ์ที่ แสดงในโปรแกรม Memo Pad ก็จะได้รูปแบบของชุดแป้นพิมพ์ (Keyboard Plug-Ins) ชื่อว่า Memo Pad\_KEY เป็นต้น และผู้ใช้สามารถเปิดหรือปิดการทำงานของรูปแบบของชุดแป้นพิมพ์ (Keyboard Plug-Ins) ที่สร้างขึ้นได้
- ถ้าผู้ใช้ต้องการที่จะแก้ไขรูปแบบของชุดแป้นพิมพ์ (Keyboard Plug-Ins) ที่สร้างขึ้นให้แตะไปที่ รายการรูปแบบของชุดแป้นพิมพ์ (Keyboard Plug-Ins) ที่ด้องการแก้ไขสองครั้ง (รูป 10) แล้วจะ ปรากฏหน้าจอ " Keyboard Plug-in Edit " สำหรับทำการแก้ไขรูปแบบแป้นพิมพ์
- นอกจากนี้ ThaiPOS Keyboards ยังสามารถทำงานร่วมกับโปรแกรม ThaiPOS Fonts เพื่อ กำหนครูปแบบแป้นพิมพ์เป็นภาษาต่างชาติในโปรแกรมที่ต้องการ (รูป 9) ด้วยการเลือกแป้นพิมพ์ใน โฟลเคอร์ Keyboard Suitcases\International เพื่อเลือกแป้นพิมพ์เป็นของภาษาต่างชาติที่ผู้ใช้ ด้องการ และใช้โปรแกรม ThaiPOS Fonts กำหนดการแสดงรูปแบบอักษรทั้ง 5 ชนิดในเครื่องมือ ถือให้เป็น System ทั้งหมด

#### **ThaiPOS Complete**

ThaiPOS Complete เป็นโปรแกรมที่มีความสามารถในการแสดงรายการตัวสะกดภาษาไทยขณะที่ ผู้ใช้กำลังป้อนข้อความ เพื่ออำนวยความสะดวกกับผู้ใช้ในการเลือกเติมเต็มกำให้สมบูรณ์ และผู้ใช้สามารถป้อน ข้อความได้อย่างต่อเนื่องทั้งประโยก ไม่ว่าจะเป็นการป้อนข้อความด้วยแป้นพิมพ์บนหน้าจอ หรือจะเป็นการเขียน กราฟฟิตีภาษาไทย

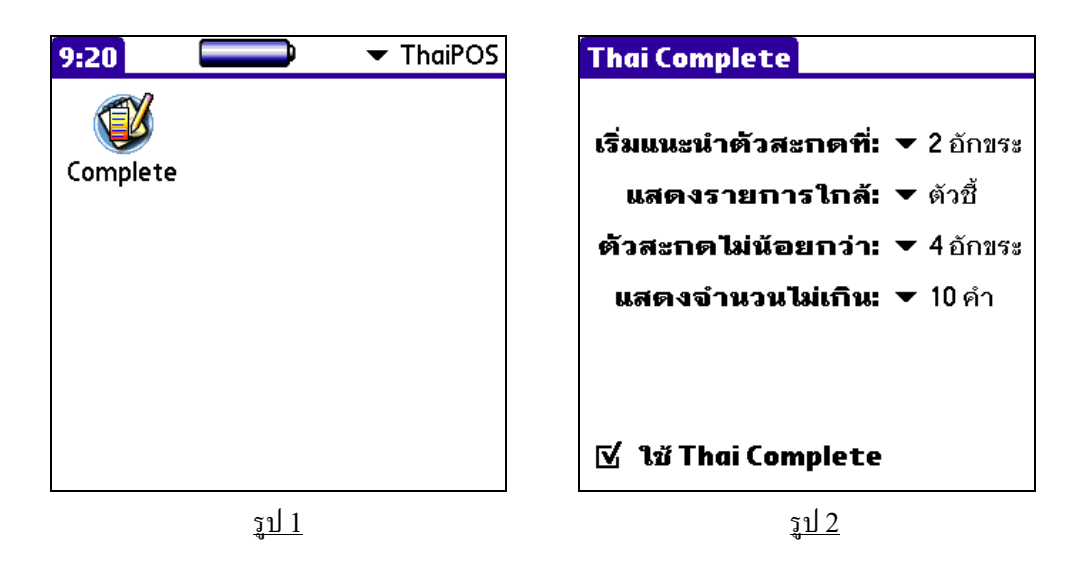

ThaiPOS Complete มาพร้อมกับเทคโนโลยี KK@Spell ที่มีความสามารถในการตัดแบ่งและ การทำนายคำขึ้นใหม่ และ ThaiPOS Complete ใช้คำศัพท์จากปทานุกรมของ ThaiPOS ซึ่งมีหน้าที่หลัก ในการตัดคำของโปรแกรม ThaiPOS อยู่แล้ว ซึ่งจะไม่ทำให้เปลืองเนื้อที่หน่วยความจำ และผู้ใช้สามารถ เพิ่มเติมตัวสะกดหรือคำศัพท์ไว้ในปทานุกรมส่วนตัวของ ThaiPOS ด้วยโปรแกรม ThaiPOS Dictionary ซึ่งสามารถเพิ่มคำศัพท์ภาษาไทยได้มีความยาวต่อคำถึง 63 อักขระ

- เป็นเครื่อง Palm, Sony CLIE และเครื่องมือถือที่ใช้ระบบปฏิบัติการ Palm OS Garnet หรือ ใหม่กว่า
- และติดตั้งชุดโปรแกรมระบบภาษาไทยของ ThaiPOS

- ผู้ใช้สามารถทำการติดตั้งโปรแกรม ThaiPOS Complete จากแผ่นโปรแกรม CD Installer ของ ThaiPOS หรือติดตั้งด้วยการดาวน์โหลดโปรแกรม ThaiPOS Complete จากเว็บไซต์ของ บริษัทฯ
  - การติดตั้งจากแผ่นโปรแกรม CD Installer โดยผู้ใช้สามารถทำการติดตั้งตามถำดับขั้นตอน ที่โปรแกรม Installer ได้ทำการแนะนำไว้อย่างชัดเจน
  - ติดตั้งด้วยการดาวน์โหลดโปรแกรม ThaiPOS Complete จากเว็บไซต์ของบริษัทฯ โดย ผู้ใช้สามารถดาวน์โหลดได้ที่ <u>http://www.kktechnologies.com/download.html</u> และทำการติดตั้งด้วยโปรแกรม Install Tool หรือ Quick Install
- รายละเอียดของไฟล์โปรแกรม ThaiPOS Complete ที่จะต้องทำการติดตั้งมีดังนี้
  - 1. ThaiComp.prc
  - ThaiPOS5\_DICT.pdb (ถ้าเครื่องมือถือของผู้ใช้ได้ติดตั้งชุดโปรแกรมระบบภาษาไทย ของ ThaiPOS ก็จะมีไฟล์ปทานุกรมของ ThaiPOS ถูกติดตั้งอยู่แล้ว)

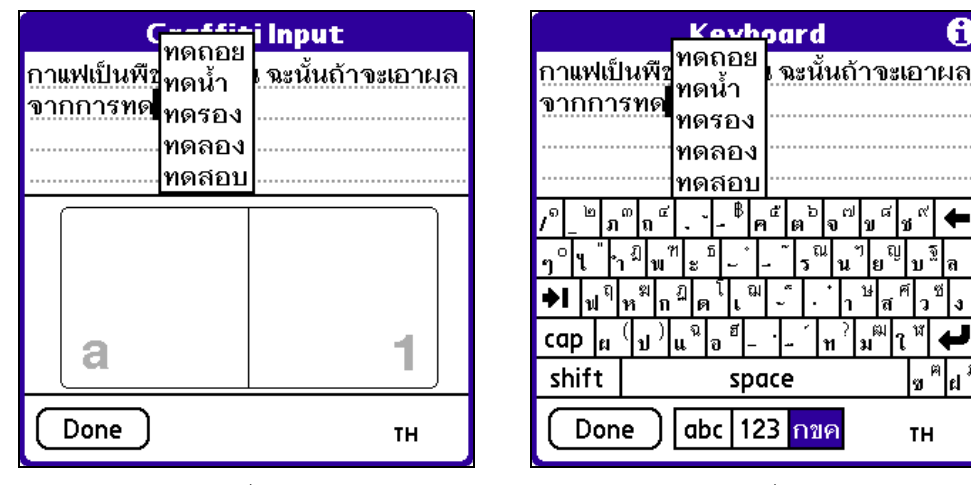

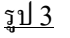

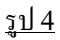

การตั้งค่าการใช้งานโปรแกรม ThaiPOS Complete

- ให้ผู้ใช้แตะไปที่ไอกอน Complete (รูป 1) เพื่อเปิดโปรแกรม แล้วสามารถดูการตั้งค่าและวิธีการใช้ งานโปรแกรมThaiPOS Completeได้ดังนี้
  - ในส่วนของหัวข้อ " เริ่มแนะนำตัวสะกดที่ " ผู้ใช้สามารถกำหนดว่าจะให้แนะนำคำขึ้นใหม่ เมื่อทำการป้อนข้อความไปกี่อักขระ (รูป 2)
  - ในส่วนของหัวข้อ " แสดงรายการใกล้ " ผู้ใช้สามารถกำหนดว่าจะให้แนะนำคำขึ้นใหม่แสดง ใกล้ตัวชี้ หรือจะให้แสดงด้านถ่างของหน้าจอ (รูป 2)
  - ในส่วนของหัวข้อ " ตัวสะกด ไม่น้อยกว่า " ผู้ใช้สามารถกำหนดว่ารายการกำศัพท์ที่แสดง จะ เป็นกำศัพท์ที่มีความยาว ไม่น้อยกว่ากี่อักขระ (รูป 2)
  - ในส่วนของหัวข้อ " แสดงจำนวนไม่เกิน " ผู้ใช้สามารถกำหนดว่าจะให้แสดงรายการคำศัพท์ เป็นจำนวนไม่เกินกี่คำ (รูป 2)
- เมื่อผู้ใช้ได้ทำการตั้งก่าการใช้งานโปรแกรมเสร็จเรียบร้อยแล้ว ให้ผู้ใช้ทำเครื่องถูกที่หน้า " ใช้ Thai Complete " (รูป 2) เพื่อเปิดการทำงานโปรแกรม ThaiPOS Complete หลังจากนั้นโปรแกรมจะ เริ่มทำงานเมื่อผู้ใช้ได้ทำการป้อนข้อความ (รูป 3, 4)

#### **ThaiPOS Dictionary**

ThaiPOS Dictionary เป็นโปรแกรมที่ใช้ในการเพิ่มหรือลบตัวสะกดในปทานุกรมส่วนตัวของ ThaiPOS เพื่อประโยชน์ในการตัดแบ่งกำหรือการเลือกกำของระบบภาษาไทยของ ThaiPOS และเพื่อใช้ใน การแนะนำตัวสะกดและกำศัพท์ของโปรแกรม ThaiPOS Complete

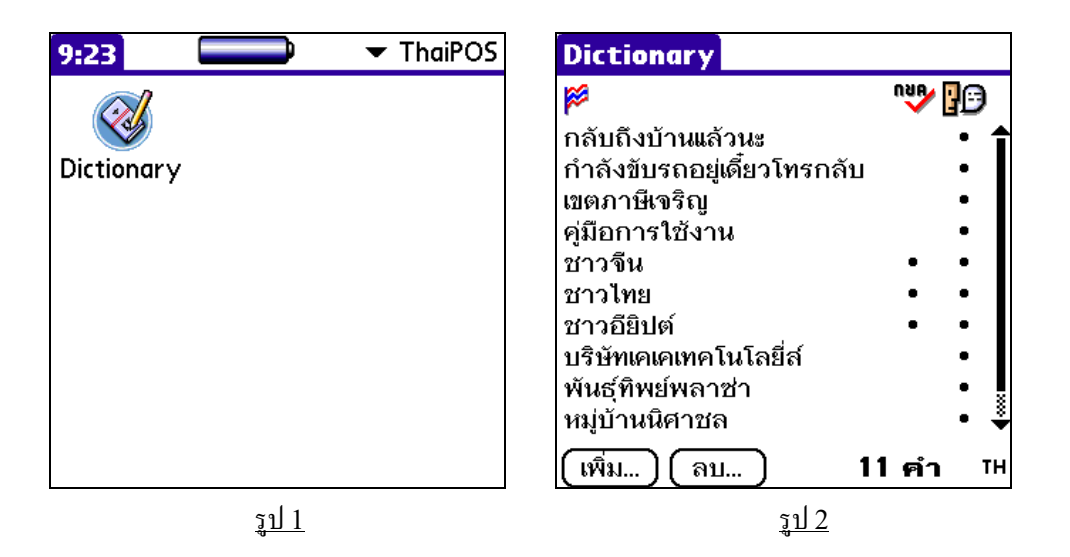

- เป็นเครื่อง Palm, Sony CLIE และเครื่องมือถือที่ใช้ระบบปฏิบัติการ Palm OS Garnet หรือ ใหม่กว่า
- และติดตั้งชุด โปรแกรมระบบภาษาไทยของ ThaiPOS

- ผู้ใช้สามารถทำการติดตั้งโปรแกรม ThaiPOS Dictionary จากแผ่นโปรแกรม CD Installer ของ ThaiPOS หรือติดตั้งด้วยการดาวน์โหลดโปรแกรม ThaiPOS Dictionary จากเว็บไซต์ของ บริษัทฯ
  - การติดตั้งจากแผ่นโปรแกรม CD Installer โดยผู้ใช้สามารถทำการติดตั้งตามถำดับขั้นตอน ที่โปรแกรม Installer ได้ทำการแนะนำไว้อย่างชัดเจน
  - ติดตั้งด้วยการดาวน์โหลดโปรแกรม ThaiPOS Dictionary จากเว็บไซต์ของบริษัทฯ โดย ผู้ใช้สามารถดาวน์โหลดได้ที่ <u>http://www.kktechnologies.com/download.html</u> และทำการติดตั้งด้วยโปรแกรม Install Tool หรือ Quick Install
- รายละเอียคของไฟล์โปรแกรม ThaiPOS Dictionary ที่จะต้องทำการติดตั้งมีดังนี้
  - 1. ThaiDictMgr.prc
  - ThaiPOS5\_DICT.pdb (ถ้าเครื่องมือถือของผู้ใช้ได้ติดตั้งชุดโปรแกรมระบบภาษาไทย ของ ThaiPOS ก็จะมีไฟล์ปทานุกรมของ ThaiPOS ถูกติดตั้งอยู่แล้ว)

การตั้งค่าการใช้งานโปรแกรม ThaiPOS Dictionary

| Dictionary                   | Dictionary                         |
|------------------------------|------------------------------------|
| C 🕄 💖                        | P 🖓                                |
| กลับถึงบ้านแล้วนะ • 🕇        | กลับถึงบ้านแล้วนะ • 🕇              |
| กำลังขับรถอยู่เดียวโทรกลับ • | กำลังขับรถอยู่เดียวโทรกลับ •       |
| แก้ไขตัวสะกด 🚯               | เขตภาษเจรญ<br>๑ฃื่อออตใช้ งอน      |
| : ค่มือการใช้งาน             | พุ่มอการเป็ง 14 -<br>ชาวจีน • •    |
| -4                           | ้ ลบตัวสะกด                        |
| 🗌 ใช้ตัดคำ 🗹 ใช้แนะนำ        | (?) ลบคำว่า "คู่มือการใช้<br>งาน"? |
| (ตกลง)(ยกเลิก) тห            | <u>lvi</u> <u>lıi</u>              |
| <u>รูป 3</u>                 | <u> </u>                           |

- ให้ผู้ใช้แตะไปที่ไอคอน Dictionary (รูป 1) เพื่อเปิดโปรแกรม แล้วจะปรากฎหน้าจอ "Select Application" ขึ้นมา (รูป 2)
- ผู้ใช้สามารถเพิ่มตัวสะกดเข้าไปในปทานุกรมส่วนตัวของ ThaiPOS โดยทำการแตะที่ปุ่ม "เพิ่ม" (รูป 2) แล้วทำการป้อนตัวสะกดที่ต้องการเพิ่มลงในเขตข้อมูลได้ยาวถึง 63 อักขระ และทำเครื่องหมาย ถูกที่หน้า "ใช้ตัดคำ" (ควรเป็นคำสั้น เช่น ชื่อคน ฯลฯ) เพื่อกำหนดชนิดของตัวสะกดสำหรับใช้ตัดคำ ในระบบภาษาไทยของ ThaiPOS และ/หรือ ทำเครื่องหมายถูกที่หน้า "ใช้แนะนำ" (เป็นกำวลี หรือ ประโยกยาวๆ และรวมถึงคำที่ไม่มีในพจนานุกรมหลัก) เพื่อกำหนดชนิดของตัวสะกดสำหรับใช้แนะนำ ตัวสะกดในโปรแกรม ThaiPOS Complete (รูป 3)
- ผู้ใช้สามารถที่จะทำการแก้ไขคำหรือตัวสะกด โดยทำการแตะที่คำหรือตัวสะกดสองครั้ง แล้วทำการ แก้ไข หรือเลือกคำที่ต้องการแล้วแตะที่ปุ่ม "ลบ" สำหรับการลบ (รูป 4)
- และผู้ใช้สามารถเรียกใช้คำสั่ง "Add All" ในเมนู Dictionary สำหรับจัดเก็บคำศัพท์ส่วนตัวของ ผู้ใช้ไว้ในไฟล์ ThaiPOS\_DICT.pdb ซึ่งเป็นปทานุกรมของ ThaiPOS และใช้คำสั่ง "Delete All" ในเมนู Dictionary สำหรับลบคำศัพท์ส่วนตัวของผู้ใช้ออกจากไฟล์ ThaiPOS\_DICT.pdb

#### **ThaiPOS SMS**

ThaiPOS SMS เป็นโปรแกรมที่มีความสามารถในการรับและส่ง SMS หรือข้อความสั้นเป็น ภาษาไทย และ/หรือ อังกฤษ ผ่านทางเครื่องโทรศัพท์มือถือระบบ GSM ทำการเชื่อมต่อด้วย Infrared, Bluetooth หรือการเชื่อมต่อในแบบอื่นๆ ระหว่างเครื่องโทรศัพท์มือถือกับเครื่องปาล์ม

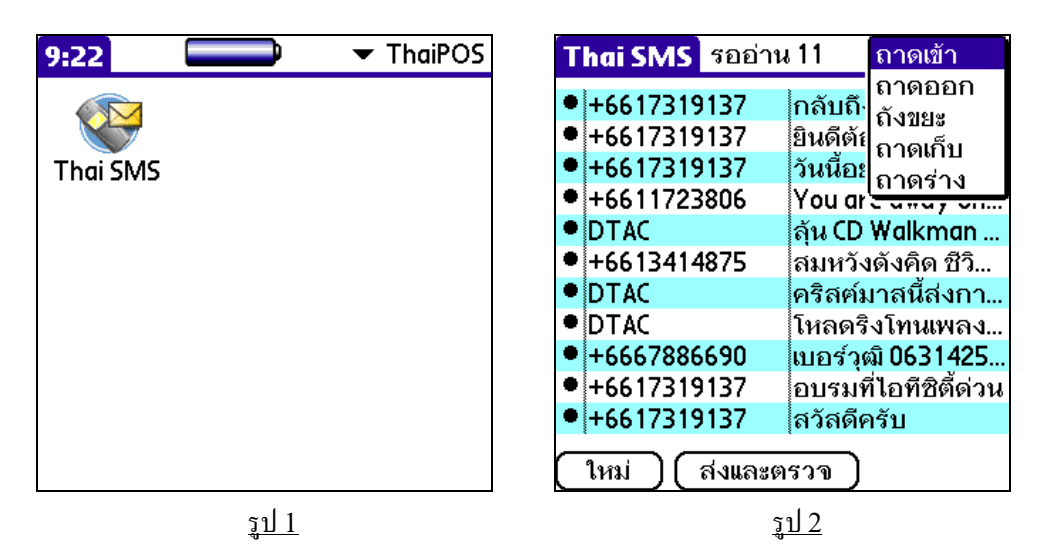

ThaiPOS SMS สามารถส่งข้อความที่มีความขาวถึง 4,096 อักษร ทั้งภาษาไทยและอังกฤษ รองรับ ในเครือข่าขของ AIS, GSM 1800, DTAC และ Orange โดยทั่วไปผู้ใช้จะสามารถส่งข้อความสั้นหนึ่ง ข้อความ จะมีความขาวได้ไม่เกิน 70 อักขระในภาษาไทย และจะมีความได้ไม่เกิน 160 อักขระในภาษาอังกฤษ ใน ส่วนของข้อความที่เกินมา จะถูกแบ่งออกเป็นส่วนๆ (Multi Part) และจะถูกส่งออกไปทีละส่วนตามลำดับ (ข้อความที่ส่งออกแต่ละส่วนจะมีค่าใช้จ่ายเท่ากับการส่งหนึ่งครั้ง)

- เป็นเครื่อง Palm, Sony CLIE และเครื่องมือถือที่ใช้ระบบปฏิบัติการ Palm OS Garnet หรือ ใหม่กว่า
- และติดตั้งชุดโปรแกรมระบบภาษาไทยของ ThaiPOS

- ผู้ใช้สามารถทำการติดตั้งโปรแกรม ThaiPOS SMS จากแผ่นโปรแกรม CD Installer ของ ThaiPOS หรือติดตั้งด้วยการดาวน์โหลดโปรแกรม ThaiPOS SMS จากเว็บไซต์ของบริษัทฯ
  - การติดตั้งจากแผ่นโปรแกรม CD Installer โดยผู้ใช้สามารถทำการติดตั้งตามถำดับขั้นตอน ที่โปรแกรม Installer ได้ทำการแนะนำไว้อย่างชัดเจน
  - ติดตั้งด้วยการดาวน์โหลดโปรแกรม ThaiPOS SMS จากเว็บไซต์ของบริษัทฯ โดยผู้ใช้ สามารถดาวน์โหลดได้ที่ <u>http://www.kktechnologies.com/download.html</u> และ ทำการติดตั้งด้วยโปรแกรม Install Tool หรือ Quick Install
- รายละเอียดของไฟล์โปรแกรม ThaiPOS SMS ที่จะต้องทำการติดตั้งมีดังนี้
  - 1. ThaiSMS.prc
  - ThaiSMS\_thTH.prc (โดยที่เครื่องมือถือของผู้ใช้จะด้องมีโปรแกรม ThaiPOS Overlays ติดตั้งอยู่ เพื่อจัดการเปิดการทำงานของไฟล์ ThaiSMS\_thTH.prc เพื่อให้ โปรแกรมแสดง User Interface เป็นภาษาไทย ถ้ายังไม่ได้ติดตั้งสามารถดาวน์โหลดได้ที่ <u>http://www.kktechnologies.com/download.html</u>)

การตั้งค่าการใช้งานโปรแกรม ThaiPOS SMS

ผู้ใช้จะต้องเลือกรูปแบบการเชื่อมต่อระหว่างเครื่องปาล์มกับโทรศัพท์มือถือ โดยแตะไปที่ ไอคอน
 Prefs (รูป 3) เพื่อเข้าไปสู่หน้าจอ "Preference"เลือกไปที่ Connection เพื่อเข้าไปสู่หน้าจอการ
 ตั้งค่า "Connection"(รูป 4) แล้วแตะไปที่รูปแบบการเชื่อมต่อที่ต้องการให้เกิดเป็นแถบสี หรือถ้ายัง
 ไม่มีรูปแบบการเชื่อมต่อให้ผู้ใช้ทำการตั้งค่ารูปแบบการเชื่อมต่อ โดยแตะไปที่ปุ่ม "New"(รูป 4) เพื่อ
 สร้างรูปแบบการเชื่อมต่อ แล้วทำการตั้งชื่อ เลือกการเชื่อมต่อกับ Modem หรือ Phone ผ่านทาง
 Infrared, Bluetooth หรืออื่นๆ แล้วแตะที่ปุ่ม "OK"(รูป 5, 6) เพื่อทำการบันทึกรูปแบบการ

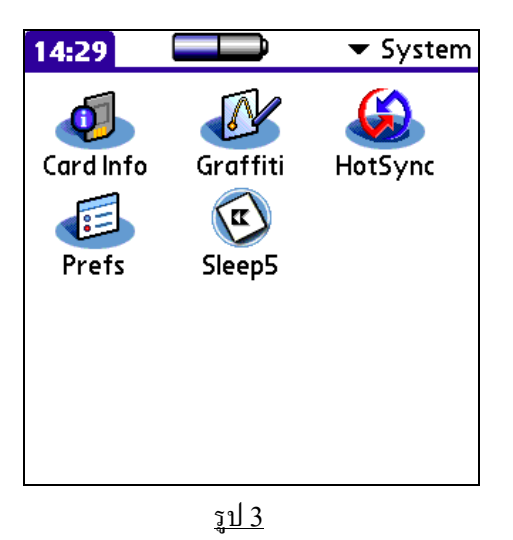

PreferencesConnectionAvailable Connections:Palm Modem US/CanadaPalm Modem UKIBM WorkPad ModemCradle/CableIR to a PC/HandheldInfrared to GSM PhoneSerial to GSM PhoneSerial to GSM PhoneDoneNew...Edit...Delete

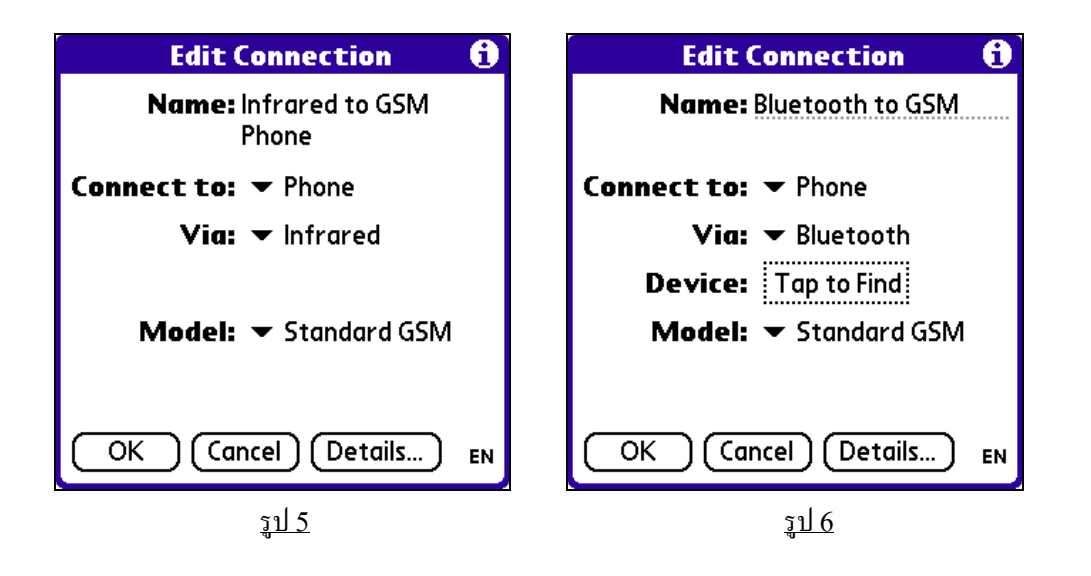

• ให้ผู้ใช้แตะไปที่ไอคอน Thai SMS (รูป 1) เพื่อเปิดโปรแกรม แล้วกำหนดเบอร์โทรของสูนย์ข้อความ (Message Center) โดยเลือกคำสั่ง Preference (การตั้งค่า) จากเมนู Options (ตัวเลือก) เพื่อเข้า ไปสู่หน้าจอ "SMS Preference" แล้วแตะที่ปุ่ม "Details" เลือก pop-up ที่ Message Center (เบอร์สูนย์ข้อความ) (รูป 7) ให้เป็น Custom (กำหนดเอง) จากนั้นเลือกชื่อเครือข่ายโทรสัพท์ให้ตรง กับชนิดโทรศัพท์มือถือของผู้ใช้ โดยแตะไปที่สามเหลี่ยมทางด้านขวามือ (รูป 8, 9) เบอร์โทรศัพท์ของ สูนย์ข้อความจะถูกกรอกให้โดยอัตโนมัติ แล้วแตะที่ปุ่ม "OK"(รูป 10) เพื่อทำการบันทึก

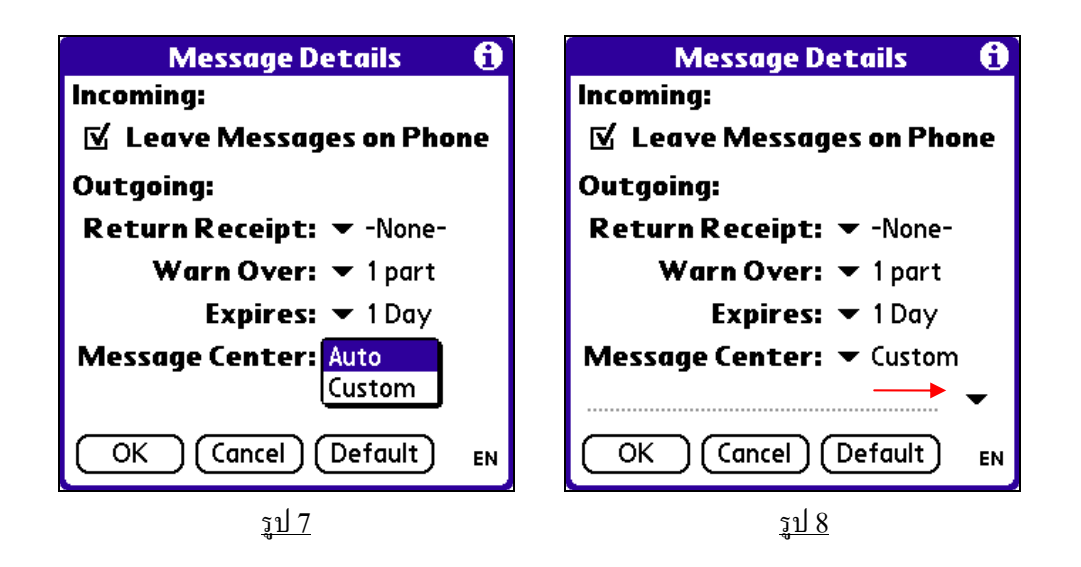

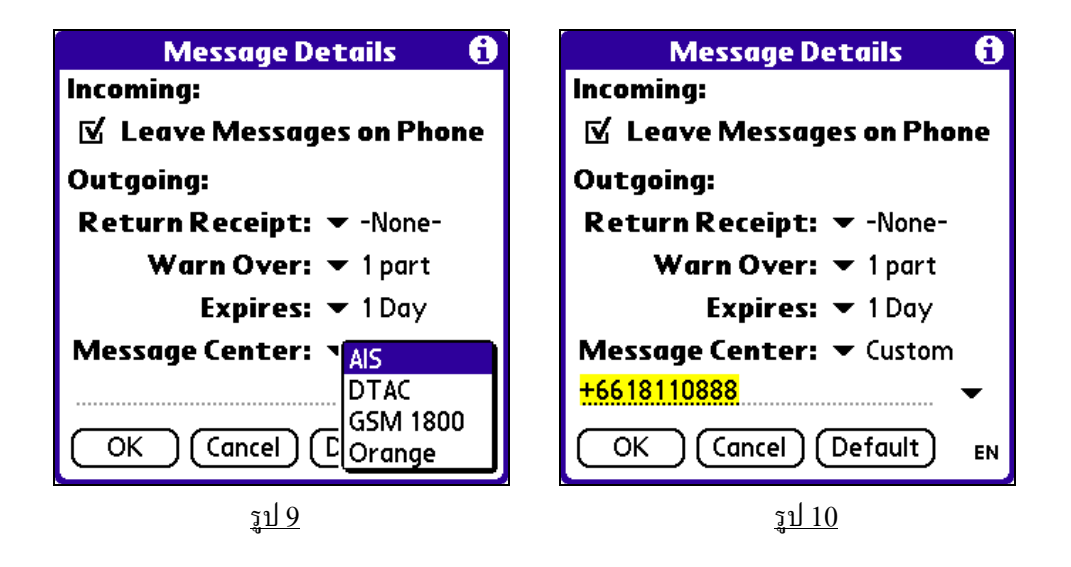

ในกรณีที่เครื่องโทรศัพท์มือถือของผู้ใช้มีเบอร์โทรของศูนย์ข้อความ (SMSC) ถูกบรรจุในเครื่องอยู่ แล้ว ให้ผู้ใช้เลือกเป็น Auto (อัตโนมัติ)

- เมื่อผู้ใช้ได้ทำการตั้งก่าการใช้งานโปรแกรม ThaiPOS SMS เสร็จเรียบร้อยแล้ว ผู้ใช้สามารถทำการ รับ-ส่งข้อความได้ดังนี้
  - สำหรับการส่งข้อความ ให้ผู้ใช้แตะไปที่ปุ่ม New(ใหม่) (รูป 11) เพื่อเข้าไปสู่หน้าจอ New Message(ข้อความใหม่) แล้วกรอกเบอร์โทรศัพท์มือถือที่ต้องการส่งข้อความในช่องข้างปุ่ม TO (ถึง) หรือจะแตะที่ปุ่ม TO (ถึง) เพื่อเลือกเบอร์โทรศัพท์มือถือที่จัดเก็บอยู่ในโปรแกรม Address (รูป 12) ( ถ้าผู้ใช้ได้ทำเครื่องหมายถูกที่หน้า Detect National Format (แก้ รูปแบบเบอร์ในประเทศ) ในหน้าจอการตั้งค่า (SMS Preference) โปรแกรมจะทำการ เปลี่ยนเลข 0 ที่อยู่หน้าหมายเลขโทรศัพท์เป็น 66 ซึ่งเป็นรหัสประเทศไทยโดยอัตโนมัติ )

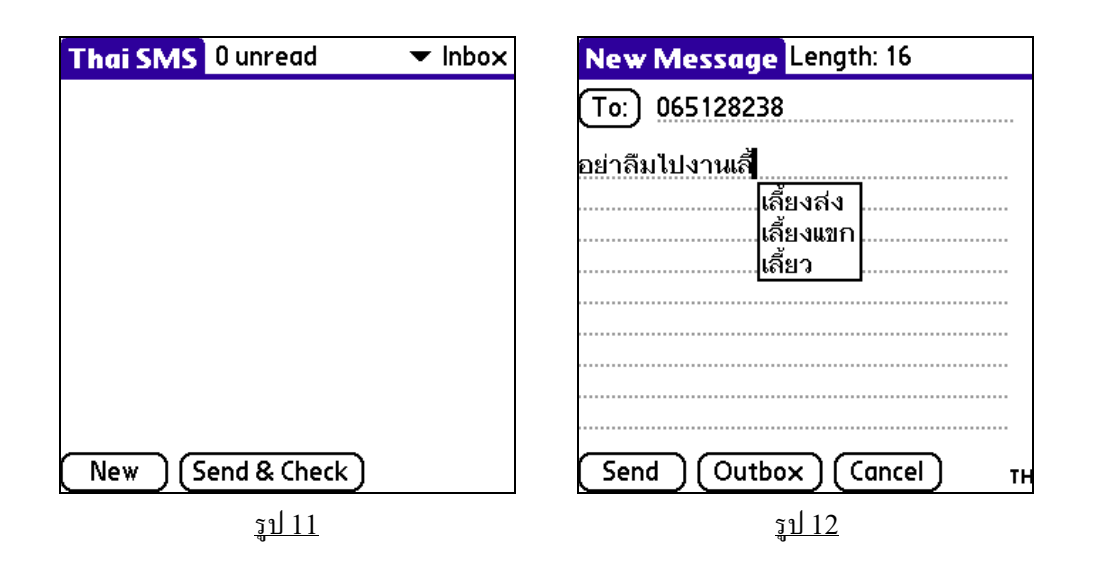

- ป้อนข้อความที่ต้องการส่ง และสามารถใช้โปรแกรม ThaiPOS Complete ในการ แนะนำตัวสะกดและคำสัพท์ (รูป 12) ด้วยความยาวของข้อความไม่เกิน 70 อักขระ สำหรับ ภาษาไทยล้วน หรือไทย-อังกฤษ และความยาวไม่เกิน 160 อักขระ สำหรับภาษาอังกฤษล้วน สำหรับข้อความที่ยาวเกินกำหนดก็จะถูกแบ่งออกเป็นส่วนๆ (Multi Part)
- เมื่อทำการป้อนข้อความเสร็จเรียบร้อยแล้ว เปิดการทำงานของช่องทางการเชื่อมต่อในรูปแบบ ที่ผู้ใช้กำหนด เช่น Infrared(นำช่อง Infrared ของเครื่องโทรศัพท์มือถือและเครื่องปาล์ม ง่อกัน) หรือ Bluetooth ทั้งบนเครื่องปาล์มและโทรศัพท์ แล้วแตะที่ปุ่ม Send (ส่ง) เพื่อทำ การส่งข้อความ (รูป 12)
- สำหรับการรับหรือโหลดข้อความจากโทรศัพท์มือถือ ให้ผู้ใช้แตะที่ปุ่ม Send&Check (ส่ง และตรวจ) หรือที่เมนู Message (ข้อความ) แล้วเลือกไปที่ Check (ส่ง) (รูป 11)

<u>หมายเหตุ</u> โปรแกรม ThaiPOS SMS ไม่รองรับการทำงานสำหรับเครื่องมือถือบางรุ่น เช่น PalmOne Treo 600, Xplore G18 (โดยผู้ใช้สามารถรับ-ส่ง SMS ภาษาไทย ด้วยโปรแกรม SMS ของระบบใน เครื่องมือถือของผู้ใช้)

#### **ThaiPOS Onscreen Control**

ThaiPOS Onscreen Control เป็นโปรแกรมที่ช่วยอำนวยความสะดวกให้กับผู้ใช้เครื่องมือถือรุ่น ที่ไม่มีพื้นที่ Graffiti เช่น Palm Tungsten C , Treo 600 และ Sony CLIE PEG-TG50 หรือจะเป็น เครื่องมือถือรุ่นที่สามารถเก็บซ่อนพื้นที่ Graffiti ได้ เช่น Palm Tungsten T, T2 และ T3 โดยผู้ใช้ สามารถที่จะเรียกใช้งานปุ่มต่างๆ ที่อยู่บนพื้นที่ Graffiti อาทิเช่น ปุ่ม Home, Menu, Favorite/Calc, Find หรือว่าจะเป็นปุ่ม Clock, Last App, Power Off, Brightness เป็นด้น รวมทั้งปุ่ม Apithan ที่ใช้ สำหรับค้นหาคำศัพท์ในขณะที่ผู้ใช้ทำงานอยู่ในโปรแกรมอื่น โดยจะทำการแสดงเป็น Pop-up Dialog บน ด้านล่างของหน้าจอ

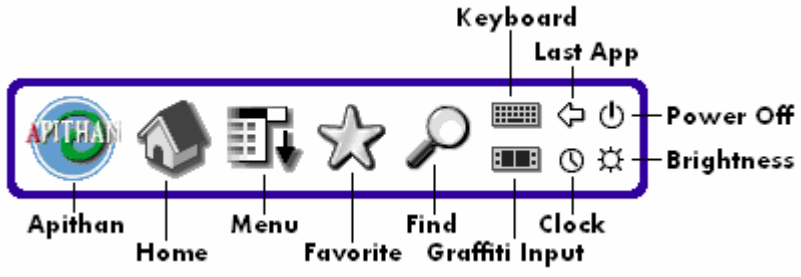

- Apithan: ปุ่มอภิชาน สำหรับเรียก โปรแกรม Apithan เพื่อค้นหาคำศัพท์ในขณะผู้ใช้ทำงานอยู่
   ในโปรแกรมอื่น ทำงานเช่นเดียวกับโปรแกรม Apithan Switcher โดยสามารถค้นหาคำศัพท์ที่
   เลือกไว้ (ป้ายเป็นแถบสีที่คำศัพท์) ได้
- Home: ปุ่มบ้าน เพื่อกลับมายังโปรแกรม Applications (Launcher) หรือเปลี่ยนหมวดหมู่ (Category) ขณะอยู่ภายในโปรแกรม
- Menu: ปุ่มเมนู เพื่อให้โปรแกรมที่ใช้อยู่ในขณะนั้นแสดงเมนู
- Favorite: ปุ่ม Favorite (รูปดาว) หรือเครื่องกิดเลข
- Find: ปุ่มรูปแว่นขยายเพื่อเรียกหน้าต่างสำหรับการค้นหา
- Keyboard: ปุ่มเรียกแป้นพิมพ์บนจอภาพ (Onscreen Keyboard)
- Graffiti Input: ปุ่มเรียกพื้นที่เขียน Graffiti บนจอภาพ (Graffiti Input)
- Last App: ปุ่มรูปลูกศรชี้ไปทางซ้าย ใช้เพื่อกลับไปยังโปรแกรมก่อนหน้า
- Power Off: ปุ่มปิดเครื่อง

- Clock: ปุ่มรูปนาพิกา เพื่อแสดงเวลาด้วยโปรแกรม World Clock (Palm Tungsten & Zire)
- Volume: ปุ่มรูปลำโพง เพื่อปรับแต่งความคังของเสียง (Sony CLIE)
- Brightness: ปุ่มปรับแสง เพื่อเรียกหน้าจอสำหรับการปรับความสว่างของจอภาพ

- เป็นเครื่อง Palm, Sony CLIE และเครื่องมือถือที่ใช้ระบบปฏิบัติการ Palm OS Garnet หรือ ใหม่กว่า
- และติดตั้งชุดโปรแกรมระบบภาษาไทยของ ThaiPOS

- ผู้ใช้สามารถทำการติดตั้งโปรแกรม ThaiPOS Onscreen Control จากแผ่นโปรแกรม CD Installer ของ ThaiPOS หรือติดตั้งด้วยการดาวน์โหลดโปรแกรม ThaiPOS Onscreen Control จากเว็บไซต์ของบริษัทฯ
  - การติดตั้งจากแผ่นโปรแกรม CD Installer โดยผู้ใช้สามารถทำการติดตั้งตามถำดับขั้นตอน ที่โปรแกรม Installer ได้ทำการแนะนำไว้อย่างชัดเจน
  - ติดตั้งด้วยการดาวน์โหลดโปรแกรม ThaiPOS Onscreen Control จากเว็บไซต์ของ บริษัทฯ โดยผู้ใช้สามารถดาวน์โหลดได้ที่ <u>http://www.kktechnologies.com/download.html</u> และทำการติดดั้งด้วย โปรแกรม Install Tool หรือ Quick Install
- รายละเอียคของไฟล์โปรแกรม ThaiPOS Onscreen Control ที่จะต้องทำการติดตั้งมีดังนี้
  - 1. ThaiControl.prc สำหรับ Palm Tungsten&Zire
  - 2. ThaiControl.prc สำหรับ Sony CLIE

การตั้งค่าการใช้งานโปรแกรม ThaiPOS Onscreen Control

- ให้ผู้ใช้แตะไปที่ไอคอน Control เพื่อเปิดโปรแกรม แล้วสามารถดูการตั้งค่าและวิธีการใช้งาน โปรแกรมThaiPOS Onscreen Control ได้ดังนี้
  - ตั้งค่าเป็น Top-Left Corner ผู้ใช้จะสามารถเรียก Onscreen Control โดยทำการแตะ ที่มุมซ้ายบนชิดติดกับขอบของหน้าจอ
  - ตั้งค่าเป็น Top-Right Corner ผู้ใช้จะสามารถเรียก Onscreen Control โดยทำการ แตะที่มุมขวาบนชิดติดกับขอบของหน้าจอ
  - ตั้งค่าเป็น Top-Left Or Right ผู้ใช้จะสามารถเรียก Onscreen Control โดยทำการ แตะที่มุมซ้ายหรืองวาบนชิดติดกับงอบงองหน้างอ
- เมื่อผู้ใช้ได้ทำการตั้งค่าการใช้งานโปรแกรมเสร็จเรียบร้อยแล้ว ให้ผู้ใช้ทำเครื่องถูกที่หน้า " Enable Onscreen Control " เพื่อเปิดการทำงานโปรแกรม ThaiPOS Onscreen Control

#### **ThaiPOS Overlays**

ThaiPOS Overlays เป็นโปรแกรมที่ใช้ในการจัดการ Thai User Interface ซึ่งทำหน้าที่ในการ แสดงภาษาไทยในส่วนของหน้าต่าง ไอคอน เมนู กำเตือน กำอธิบาย และฟอนต์ของโปรแกรมในเครื่องระบบ Palm OS 5

| 9:21     |      | ▼ ThaiPOS | Overlays                                                                                                    |                                                                   |
|----------|------|-----------|----------------------------------------------------------------------------------------------------|-------------------------------------------------------------------|
| Overlays |      |           | <ul> <li>✓ AboutBoxLib_abxL</li> <li>✓ Address Book</li> <li>✓ Apithan</li> <li>✓ BluetoothPnl</li> <li>✓ Boot</li> <li>✓ Brightness</li> <li>✓ Buttons</li> <li>✓ Calculator</li> <li>✓ Card Info</li> <li>✓ Clock_PcLK</li> <li>✓ Connection</li> </ul> | 1K<br>11K<br>10K<br>9K<br>51K<br>1K<br>2K<br>5K<br>11K<br>6K<br>▼ |
|          | รป 1 |           | ע אוו <u>(</u><br>זון 2                                                                                                    | Delete                                                            |

- เป็นเครื่อง Palm, Sony CLIE และเครื่องมือถือที่ใช้ระบบปฏิบัติการ Palm OS Garnet หรือ ใหม่กว่า
- และติดตั้งชุดโปรแกรมระบบภาษาไทขของ ThaiPOS

- ผู้ใช้สามารถทำการติดตั้งโปรแกรม ThaiPOS Overlays จากแผ่นโปรแกรม CD Installer ของ ThaiPOS หรือติดตั้งด้วยการคาวน์โหลดโปรแกรม ThaiPOS Overlays จากเว็บไซต์ของบริษัทฯ
  - การติดตั้งจากแผ่นโปรแกรม CD Installer โดยผู้ใช้สามารถทำการติดตั้งตามถำดับขั้นตอน ที่โปรแกรม Installer ได้ทำการแนะนำไว้อย่างชัดเจน
  - ติดตั้งด้วยการดาวน์โหลดโปรแกรม ThaiPOS Overlays จากเว็บไซต์ของบริษัทฯ โดย ผู้ใช้สามารถดาวน์โหลดได้ที่ <u>http://www.kktechnologies.com/download.html</u> และทำการติดตั้งด้วยโปรแกรม Install Tool หรือ Quick Install
- รายละเอียดของไฟล์โปรแกรม ThaiPOS Overlays ที่จะต้องทำการติดตั้งมีดังนี้
  - 1. ThaiOverlay.prc
  - ไฟล์ Overlays ที่ชื่อลงท้ายด้วย \_thTH.prc (โดยผู้ใช้สามารถที่จะติดตั้งไฟล์ Overlays ที่ชื่อลงท้ายด้วย \_thTH เฉพาะในรุ่นของเครื่องมือถือที่ผู้พัฒนาได้กำหนดไว้ เท่านั้น โดยผู้ใช้สามารถดาวน์โหลดไฟล์ Overlays สำหรับรุ่นของเครื่องมือถือของผู้ใช้ได้ ที่ <u>http://www.kktechnologies.com/download.html#overlays</u>)

การตั้งค่าการใช้งานโปรแกรม ThaiPOS Overlays

- ให้ผู้ใช้เข้าไปที่ไอคอน Overlays (รูป 1) เพื่อเปิดโปรแกรม แล้วจะปรากฏหน้าจอแสดงรายการไฟล์ Overlays (รูป 2)
- ผู้ใช้สามารถทำเครื่องหมายถูกที่หน้าไฟล์ Overlays เพื่อเปิดการทำงาน หรือเอาเครื่องหมายถูกออกที่ หน้าไฟล์ Overlays เพื่อปิดการทำงาน และถ้าต้องการเปิดการทำงานของไฟล์ Overlays ทั้งหมด ให้ทำเครื่องหมายถูกที่หน้า "All"(รูป 2)
- เมื่อผู้ใช้ทำการเลือกเปิดการทำงานของไฟล์ Overlays เสร็จเรียบร้อยแล้ว ให้แตะที่ปุ่มรูปบ้าน (Home) เพื่อจากโปรแกรม ThaiPOS Overlays สำหรับในไฟล์ Overlays บางตัว เมื่อได้ทำ การเปิดหรือปิดการทำงานแล้ว เครื่องมือถือจำเป็นจะต้องทำการ Soft Reset

| 15:07 🛛 🗸 ทั้งหมด                                                                                                    | 3 ก.พ. 04 🛛 🖣 จ อ พ พ ศ ส อ 🕨                                                                                                    |
|----------------------------------------------------------------------------------------------------|----------------------------------------------------------------------------------------------------|
| ที่ติดต่อไทย   ที่ติดต่อไทย ที่อยู่   นัดหมาย   มาหิกาโลก   บันทึก   บันทึก   บันทึก   บันทึกไล้ยง   ด้งที่ต้องทำ   อภิธาน   เครื่องคิดเลข                                                                                                    | <ul> <li>• วันทหารผ่านศึก</li> <li>8:00</li> <li>9:00</li> <li>10:00</li> <li>11:00</li> <li>12:00</li> <li>12:00</li> <li>13:00</li> <li>14:00</li> <li>15:00</li> <li>16:00</li> <li>17:00</li> <li>• ···· IIIII.= (โหม)(รายละเอียด)(โปยัง)EN</li> </ul>                                                        |
| ระเบียน แก้ไข ตัวเลือก         กำหนดการใหม่ /N         ลบกำหนดการ /D         แปะโน้ต /A         ลบโน้ต         ดบโน้ต         ภาัหนดการ         ไม่กำหนดการ         มกำหนดการ         มกำหนดการ         มกำหนดการ         มกำหนดการ         มกำหนดการ         มกำหนดการ         14:00         15:00         16:00         17:00 | <ul> <li>คำแนะนำ</li> <li>กาเครื่องหมายที่ "เตือน<br/>ส่วงหน้า" ตั้งสัญญาณเตือน<br/>สำหรับกำหนดการใหม่<br/>ทั้งหมด รวมทั้งกำหนดการที่<br/>ไม่ระบุเวลา สำหรับ<br/>กำหนดการที่ไม่ระบุเวลา<br/>สัญญาณจะเตือนก่อนตาม<br/>ระยะเวลาที่กำหนดก่อนถึง<br/>เที่ยงคืน (เริ่มต้นวันของ<br/>กำหนดการที่ไม่ระบุเวลา)</li> </ul> |